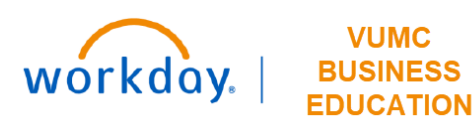

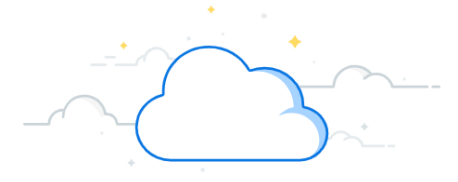

## **Find Supplier Invoice Requests**

This guide will explain how to find supplier invoice requests in Workday.

The Find Supplier Invoice Requests report can be used to view supplier invoice requests, the Departments, and Accounts Payable team access the Find Supplier Invoice Requests report from the Search bar to view report.

1. Type **Find Supplier Invoice Requests** in the Search bar.

VUMC

The report will display in the search results.

2. Select the report.

On the Find Supplier Invoice Requests page:

- 3. Enter the Company field.
- 4. Enter the appropriate information as required.
- 5. Click **OK** to view report.

| Q    | Find         | Find supplier invoice requests 1           |                                               |  |  |  |  |  |  |  |
|------|--------------|--------------------------------------------|-----------------------------------------------|--|--|--|--|--|--|--|
| []]] | Find<br>Repo | Find Supplier Invoice Requests<br>Report 2 |                                               |  |  |  |  |  |  |  |
|      |              | Find Supplier Invoice Requests             |                                               |  |  |  |  |  |  |  |
|      |              | Company 3 *                                | × Vanderbilt University … ∺<br>Medical Center |  |  |  |  |  |  |  |
|      |              | Supplier                                   |                                               |  |  |  |  |  |  |  |
|      |              | Supplier's Invoice Number                  |                                               |  |  |  |  |  |  |  |
|      |              | Request Number                             |                                               |  |  |  |  |  |  |  |
|      |              | Request Status                             |                                               |  |  |  |  |  |  |  |
|      |              | Invoice Date On or After                   | 05/03/2022                                    |  |  |  |  |  |  |  |
|      |              | Invoice Date On or Before                  | MM/DD/YYYY                                    |  |  |  |  |  |  |  |
|      |              | Due Date On or After                       | MM/DD/YYYY                                    |  |  |  |  |  |  |  |
|      |              | ОК Са                                      | ncel                                          |  |  |  |  |  |  |  |

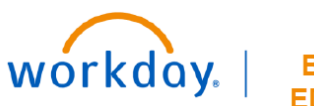

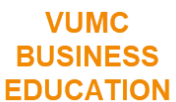

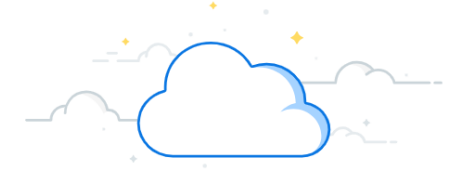

## Find Supplier Invoice Requests-Page 2

The Find Supplier Invoice Requests report will display.

6. Click the desired supplier invoice request to view the supplier invoice request .

| Find S                                                                           | Find Supplier Invoice Requests 🚥 🙀 |                                         |                |                         |                           |              |                   |            |                   |          |       |  |  |  |  |
|----------------------------------------------------------------------------------|------------------------------------|-----------------------------------------|----------------|-------------------------|---------------------------|--------------|-------------------|------------|-------------------|----------|-------|--|--|--|--|
| Company Vanderbilt University Medical Center Invoice Date On or After 05/05/2022 |                                    |                                         |                |                         |                           |              |                   |            |                   |          |       |  |  |  |  |
|                                                                                  | Turn on the new tables view O      |                                         |                |                         |                           |              |                   |            |                   |          |       |  |  |  |  |
| 6 items 🗄 🗐 🗐 🖬 🖬                                                                |                                    |                                         |                |                         |                           |              |                   |            |                   |          |       |  |  |  |  |
| Supplier<br>Invoice<br>Request                                                   | Request Number                     | Company                                 | Request Status | Supplier                | Supplier's Invoice Number | Invoice Date | Memo              | Due Date   | Request<br>Amount | Currency | Creat |  |  |  |  |
| ° (6                                                                             | INVREQ-00000011                    | Vanderbilt University Medical<br>Center | Approved       | BLOOD ASSURANCE INC     | 16062A                    | 05/06/2022   |                   | 06/20/2022 | 17,822.47         | USD      | Debr  |  |  |  |  |
| ٩                                                                                | INVREQ-00000013                    | Vanderbilt University Medical<br>Center | In Progress    | CINTAS CORPORATION NO 2 | May 22 Stipend            | 05/06/2022   | May 22 Stipend    | 06/20/2022 | 4,512.00          | USD      | Debr  |  |  |  |  |
| Q                                                                                | INVREQ-00000021                    | Vanderbilt University Medical<br>Center | Approved       | AMBROSIA CATERING       | ks test1-3081929          | 05/26/2022   |                   | 07/10/2022 | 10,000.00         | USD      | Betra |  |  |  |  |
| Q                                                                                | INVREQ-00000022                    | Vanderbilt University Medical<br>Center | Approved       | AMBROSIA CATERING       | ks test3-0892463          | 05/26/2022   |                   | 07/10/2022 | 10,000.00         | USD      | Betra |  |  |  |  |
| Q                                                                                | INVREQ-00000023                    | Vanderbilt University Medical<br>Center | Approved       | AMBROSIA CATERING       | ks test2-1149408          | 05/26/2022   |                   | 07/10/2022 | 11,000.00         | USD      | Betra |  |  |  |  |
| Q                                                                                | INVREQ-00000025                    | Vanderbilt University Medical<br>Center | In Progress    | AMBROSIA CATERING       | 0632022                   | 06/03/2022   | AP Lunch 5.1.2022 | 07/18/2022 | 1,200.00          | USD      | Bran  |  |  |  |  |